### 위너스멘토

파일 만들기

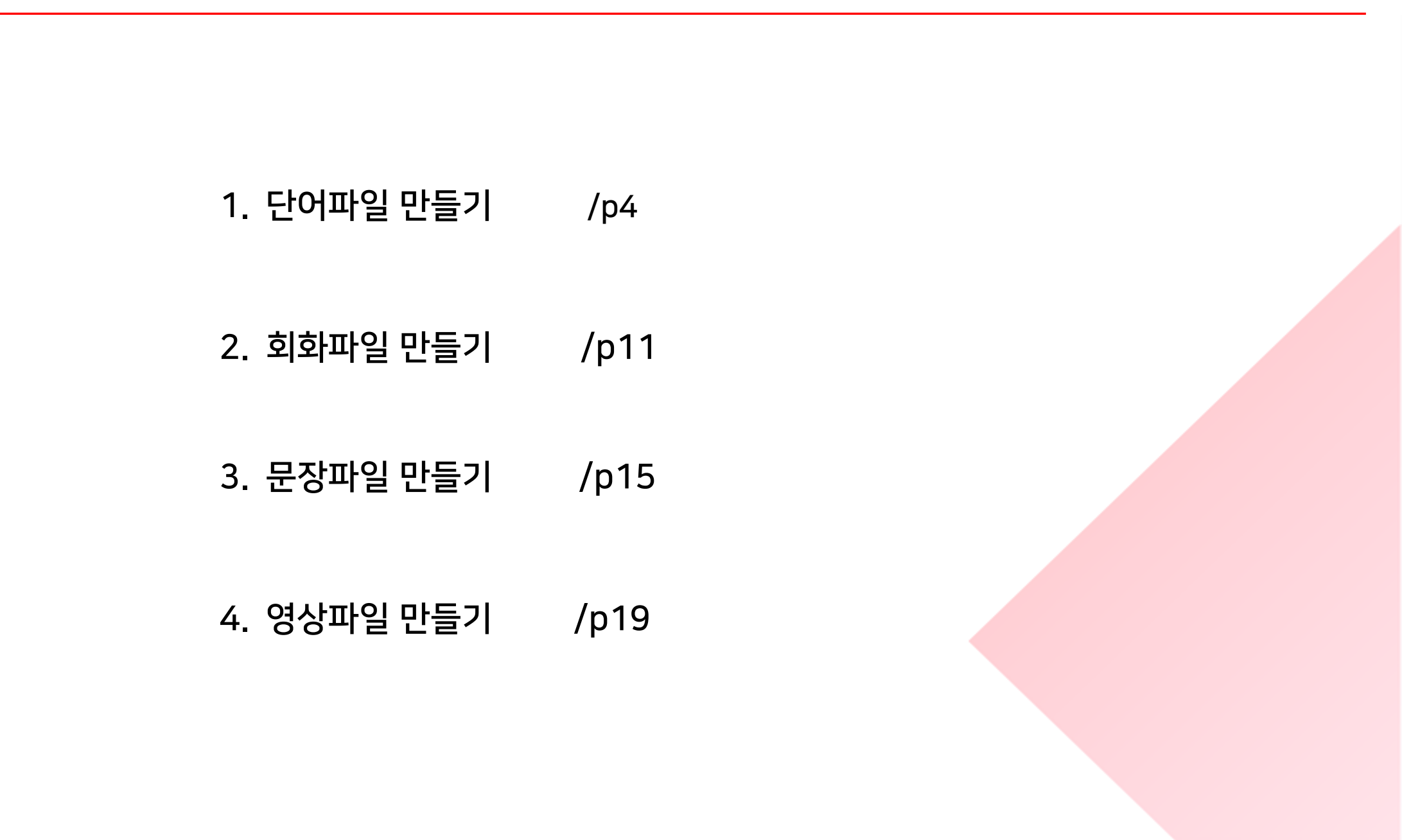

contents

### 단어파일 만들기

마나 엔터 등)만 있다면 학습파일로 만드실 수 있습니다.

- 이 방식은 기존 랭스타학습기의 학습파일 방식이며 구분자(콤 •
- 텍스트 파일로 저장한 파일의 형식을 파악합니다. 해당 파일은 (영어)-(뜻)의 형식으로 되어있는 것을 확인할 수 있습니다.

- 파일 만들기 버튼을 눌러 창을 활성화 하세요.
- [내파일함] 탭에서 파일 만들기가 가능합니다.

| 파일확인                                                                                                    | 파일만들기                                                     |
|----------------------------------------------------------------------------------------------------|-----------------------------------------------------------|
| 응급영어단어_1txt - 메모정         Image: The set of the set of the set of | 응 대 내 반 암         마 · · · · · · · · · · · · · · · · · · · |
|                                                                                                    |                                                           |

수 있는 창이 형성됩니다.

- 해당 버튼을 클릭하면 텍스트파일이나 엑셀파일을 가지고 올
- 우측 상단에 다른 단어장 가져오기 부분을 클릭합니다.

- 이 나옵니다.
  이 때 어떤 방식으로 구분 되어 있는지 확인하여 선택하면 됩니
- 텍스트파일 불러오기 버튼을 눌러 파일을 선택하면 해당 화면

| 211    |                    |                           | 24 АН  | 텍스트형식                                                                                                    | (*.bxt) 엑셀 및 CSV 형식 (*.xls *.xlsx *.csv)                                                                                                    |                 |                                                                                                    |
|--------|--------------------|---------------------------|--------|----------------------------------------------------------------------------------------------------|----------------------------------------------------------------------------------------------------|-----------------|----------------------------------------------------------------------------------------------------|
| 발음<br> | 유의어/복합어            | 여 문                       | 중요도    | 1. 학습과일을<br>abominate<br>아주 달식하다<br>공산방품<br>공산한<br>고해Vropomor<br>인입회된<br>(상황, 조건 등<br>*<br>*<br>*<br>*<br>*<br>* | 불러옥니다. 텍스트파일 불러오기<br>t<br>phic<br>이) 마우 나쁜: 열약한<br>기여부 단어 의미<br>abominate 아주 울산하다 불<br>adverse 불은한<br>anthropomorphic 외인파된                                      | 2. 몰려은 학승파일의 (단 | 에 의미) 구분 방법을 선택해주세요.<br>● '현티분리 (단석의미) 설립 ● '현 4/8급 분리 설업<br>● '현티분리 (당스타용) 설립 ● '한글/당어 분리 설립<br>×<br>연테분리 (강스타용) 실명<br>로 분리 되어 있는경우에 사용됩니다.<br>승과일 구조와 같습니다.<br>단어 의미<br>▲ 고려<br>compute 전류티<br>사람<br>고려되어 있는경우에 사용됩니다. |
| 다주서태자여 | (0개한목) > 자동의미당기 (1 | 같기/미압기변경 ▼ 주요도변경 ▼ X 단어삭제 | ☑ 전체선택 | → 4<br>→ 5<br>→ 6<br>EQG <> EQD                                                                                  | abysmal         (상황, 조건 등이) 매우           amass         (돈이나 정보름) 요으다           accomplice         공범자           비꾸기         목르자우기         선탁지우기         200개 항목 | people<br>사망들   | 닫기                                                                                                    |

다.

원하지 않을 경우 자동의미달기 버튼은 누르지 않아도 됩니다.

- 을 누르게 되면 자동으로 발음 및 예문이 채워집니다. 해당 부분은 위너스멘토에서 제공되는 정보들로 입력되기 때문에 •
- 단어목록이 읽혀지면 전체선택 버튼을 누루고 자동의미달기 버튼

• 만들기에서 저장하기 버튼을 꼭 눌러주세요 ③

니다.

• 제대로 만들어졌다면 해당 화면에 파일이 생성됨을 볼 수 있습

|                                    | 민                              | <u> '</u> 들기 | <b>'</b>                     |                                                  |              |                        |    | 생성                                           |                              |
|------------------------------------|--------------------------------|--------------|------------------------------|--------------------------------------------------|--------------|------------------------|----|----------------------------------------------|------------------------------|
| 어장 만들기<br>풀더이름 내파일                 | ▼ 탄어장이름 공무원중급영단Ⅰ               | 12           | 협터 구성 단어수 20 🗘 개             | 💕 다른만여장 가져오기 🔒 단어                                | :<br>1장저장 (E | 함                      | Ð  | My보카▶ 내파일/2.토익보카                             | € 내 단어장 먼드는 법                |
| 전체보기 암기단어 미암기<br>번호 암기 단어          | 1단어 중요도 <b>단어수 : 200</b><br>의미 | )개<br>발음     | 유의어/복합어                      | ● 단어 ◎ 의미                                        | 중요도          | 보카<br>내파일<br>] 1. 초등학교 |    |                                              |                              |
| > 6 🔷 accomplice                   | 공범자                            | əkámplis     | (유) confederate              | He is in prison for being an accomplice to murd  | *            | 2.토익보카                 |    |                                              |                              |
| > 7 🔷 acuity                       | 날카로움; (지각이) 예민함                | əkjú:əti     | (복) auditory acuity 청력       | The lens has no effect on visual acuity. [이 렌즈   | *            | .미드 영화                 |    | 사용사 공유파일 사용자 공유파일 사용자 진용파일 사용자 공유파           | TOEIC 영언어                    |
| > 8 🔷 accoutre                     | (여행이나 특수한 활동을                  |              |                              |                                                  | *            |                        |    | 노랭이보카 토익LC필수영단 2.TOEIC중급영단 토익900졈<br>어 어 영단어 | <sub>필수</sub> TOEIC대표<br>영단어 |
| > 9 🔷 aggrandize                   | (실제보다) 더 대단한 것처                | əgrændaiz    | (유) enlarge                  | She aggrandized her life in the speech. 그녀는      | *            |                        |    | 1,215단어 470단어 700단어 1,313단어                  | 890단어                        |
| > 10 💠 amiss                       | 잘못된                            | əmís         | (복) go amiss with  ~에게 잘     | There is something amiss in his accounts.  그의    | *            |                        |    |                                              |                              |
| > 11 💠 alcove                      | 움푹 들어간 작은 공간                   | ælkouv       | (복) an ornament in the alco  | . We're right here moving towards the alcove. 우  | *            |                        |    |                                              |                              |
| > 12 💠 amorous                     | 성적욕구의                          | æm ərəs      | (복) amorous glances 추파       | Obviously it made you quite amorous. [분명히 이      | *            |                        |    | 사용자 전용파일                                     |                              |
| > 13 🔷 alleviate                   | (고난, 고통을) 덜어주다                 | əlí:vièit    | (유) ease,relieve             | They work to alleviate stress and despair. 그들은   | *            |                        |    |                                              |                              |
| > 14 🔷 alloy                       | 합금                             | æloi.        | (복) white alloy 백색 합금        | There's also a body kit and new alloy wheels. [저 | *            |                        |    | 공부원중급영단<br>어                                 |                              |
| > 15 🔷 amplify                     | (소리를) 증폭시키다; (힘,               | æmpləfài     | (유) elaborate on             | You may need to amplify this point. 이 점을 더       | *            |                        |    | 6단어                                          |                              |
| ▲ ▼ 랜몀섞기 알파빗정렬 중복                  | 단어제거 단어/의미 바꾸기                 | 선택일괄작업 (1    | <b>개항목) &gt; 자동의미달기</b> 암기/0 | 미암기변경 ▼ 중요도변경 ▼ × 단어삭제 👿 전체                      | 선택 🔲 ?       |                        |    |                                              |                              |
| › 단어 analogous                     |                                | >            | 유의어 🕶 similar,alike          |                                                  |              |                        |    |                                              |                              |
| > 의미 유사한                           |                                | > 1          | 예문(지문) The human heart is    | analogous to a pump.                             |              |                        |    |                                              |                              |
| >발음 ənæiləgəs                      |                                | > 1          | 예문(해석) 인간의 심장은 펌프            | 와 유사하다.                                          |              |                        |    |                                              |                              |
| > 암기여부 ○ ◆ 암기 ◎ ◇ 미암               | 기 단어추가 단어수정 내                  | 용지우기         | 단어중요도 ◉★ ○★★ ○★☆             | ** 지장하기                                          |              | ▼ 파일관리                 | 수정 |                                              |                              |
| 5 M EX - Ctd. Click / Shift, Click |                                |              |                              |                                                  |              |                        |    |                                              |                              |

- 어떤 파일은 발음이나 예문도 있으니 컬럼을 꼭 확인하세요.
- 엑셀 파일로 저장한 파일의 형식을 파악합니다. 해당 파일은 (A)
   컬럼에 단어가 (B)컬럼에 뜻 형식으로 되어있는 것을 확인할
   수 있습니다.

- 파일 만들기 버튼을 눌러 창을 활성화 하세요.
- [내파일함] 탭에서 파일 만들기가 가능합니다.

| 파일확인                                                                                                    | 파일만들기 |   |
|----------------------------------------------------------------------------------------------------|-------|---|
| Image: Construction       State       State< |       |   |
|                                                                                                    |       | - |

### 수 있는 창이 형성됩니다.

• 해당 버튼을 클릭하면 텍스트파일이나 엑셀파일을 가지고 올

• 우측 상단에 다른 단어장 가져오기 부분을 클릭합니다.

- 변환 미리보기로 확인 후 가져오기 버튼을 누릅니다.
- 정했습니다.
- 현 파일에서는 컬럼1 -> 단어부분, 컬럼2 -> 의미부분 으로 지
- 좌측에 있는 컬럼과 우측에 있는 인식컬럼을 지정해줍니다.

|         |              | 1챕터 구성 단어수 20 💲 | 개 💕 다른단어장 가져오 | 2기 🚽 단어장저장 (Excel등)                   | 1.  | 텍스트명직 (*.DXI)<br>화스파일을 부러오니 | 에실 및 CSV 영직 (* | .xis ^.xisx ^.csv)<br>CSV 불러오기, 컨럽히 | 치기   |         |             | 2 이시컨컴운 | 지저해즈세요 퀵러지정어의 |
|---------|--------------|-----------------|---------------|---------------------------------------|-----|-----------------------------|----------------|-------------------------------------|------|---------|-------------|---------|---------------|
| 단어수 : ( | D <b>7</b> H |                 | ● 단어 ○ 의·     | 검색                                    | 퓔   | 러미                          | 2 컬럼3          | 컬럼4 컬럼5                             | 컬럼6  | 컬럼7     | 컬럼8         |         |               |
|         | -            |                 |               | · · · · · · · · · · · · · · · · · · · |     | remunera 보수                 | , 봉급           |                                     |      |         |             | 암기여부 :  | [없음] ·        |
|         | 발음           | 유의어/복합어         | 예문            | 중요도                                   |     | avert 돌리                    | 다, 피하          |                                     |      |         |             | 이미보보    | 실임! *         |
|         |              |                 |               |                                       |     | property 재산                 | , 소유지          |                                     |      |         |             | 반요.     | 284 ·         |
|         |              |                 |               |                                       |     | adiourn 페히                  | 하다 여           |                                     |      |         |             | 요이/보하어  | · [0]0]       |
|         |              |                 |               |                                       |     | ban 금지                      | 하다, 금          |                                     |      |         |             | 예문(영문); | [연음] ·        |
|         |              |                 |               |                                       | 0   | pepetual 영원                 | 한              |                                     |      |         |             | 예문(해석): | [없음] *        |
|         |              |                 |               |                                       |     | exhibit 보이                  | 다, 출품          |                                     |      |         |             | 중요도 :   | [없음] <b>*</b> |
|         |              |                 |               |                                       | н   | ㅎ 야기에비                      | ELO            | 0(11)                               | 81.0 | 요이어/분하여 | 01 <b>R</b> |         | 20 E          |
|         |              |                 |               |                                       |     | 1                           | remuneration   | 보수 봉급                               | 28   | #페이/독립이 | 에꾼          |         | STT           |
|         |              |                 |               |                                       | . > | 2                           | avert          | 돌리다, 피하다, 막다                        |      |         |             |         |               |
|         |              |                 |               |                                       | >   | 3                           | property       | 재산, 소유지                             |      |         |             |         |               |
|         |              |                 |               |                                       | >   | 4                           | comprehension  | 이하                                  |      |         |             |         |               |
|         |              |                 |               |                                       | 3   | 5                           | adjourn        | 폐회하다, 연기하다                          |      |         |             |         |               |
|         |              |                 |               |                                       |     | ·어 <> 의미 바꾸기                | 모르지우기 선택지우     | 기 0개 항목                             |      |         |             |         |               |
|         |              |                 |               |                                       |     |                             |                |                                     |      |         |             |         |               |
|         |              |                 |               |                                       |     |                             |                |                                     |      |         |             |         | 가져오기          |

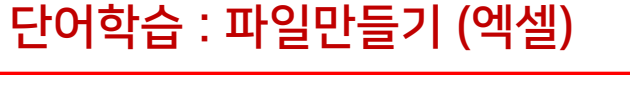

원하지 않을 경우 자동의미달기 버튼은 누르지 않아도 됩니다.

- 을 누르게 되면 자동으로 발음 및 예문이 채워집니다. 해당 부분은 위너스멘토에서 제공되는 정보들로 입력되기 때문에 •
- 단어목록이 읽혀지면 전체선택 버튼을 누루고 자동의미달기 버튼

• 만들기에서 저장하기 버튼을 꼭 눌러주세요 ③

니다.

• 제대로 만들어졌다면 해당 화면에 파일이 생성됨을 볼 수 있습

| 물덕이름 내파일<br>전체비기 악기다에 미앙기                                                                                                    | ▼ 단어장이름 토플완정정복                                                                                                    | 1잽터 구성 단어수 50 <> 개                                                                                                    | <ul> <li>····································</li></ul>                                                                                                    | 📒 My보카  내I                               | 파일/ <b>2</b> .토익보카                                                                 |                                                   |                                                                         | 碇 내 단어장 만드는법                                                       |
|----------------------------------------------------------------------------------------------------|----------------------------------------------------------------------------------------------------|----------------------------------------------------------------------------------------------------|----------------------------------------------------------------------------------------------------|------------------------------------------|------------------------------------------------------------------------------------|---------------------------------------------------|-------------------------------------------------------------------------|--------------------------------------------------------------------|
| 년호     감기 판여       2     12     ◇ profittess       2     13     ◇ equitable       2     14     ◇ transgress       2     15     ◇ demolish       3     16     ◇ worthless       3     17     ◇ discharge       3     18     ◇ sojourn       2     19     ◇ lucre       2     20     ◇ entangle       2     21     ◇ astute | 의미<br>이득이 없는<br>공정한, 을바론<br>벗어나다, 위반하다<br>부수다, 파괴하다<br>무역한<br>점을 내리다<br>체제, 체류, 기류<br>이익, 금전<br>얽히게 하다<br>영리한, 컨영한,교활한 | 말 중         유리아/속업어           práftlis         ekwatabi         (유) fairjust           trænsgrés         (유) violate,break         dimálíj         (유) violate,break           dimálíj         (유) violate,break         dimálíj         (유) violate,break           dimálíj         (유) valueless         digárdy         (유) fire,dismiss           sóudyarm         (북) short sojourn [짧은 유숙         lúkar           intængi         (북) entangle oneself in [~0],<br>østjút         (북) an astute observation [           선택일괄관작업 (100개명 목) >         자들을메일기         일기           > 예문(지문) | 에는 영요<br>Tax system was not considered to be equitable. [ *<br>They often transgress society's rules. ] 그들은 종종 *<br>That will certainly have to be demolished. ] 그것 *<br>It's mostly worthless in the real world. [이것은 현 *<br>He is discharged from the army. ] 그는 올래 군대 *<br>He enjoys his sojourn in this place.] 그는 이 곳에 *<br>He is entangled in the lives of his friends.] 그는 *<br>That was an astute defence mechanism.] 그것은 *<br>That was an astute defence mechanism.] 그것은 * | (아이지 아이지 아이지 아이지 아이지 아이지 아이지 아이지 아이지 아이지 | (비사원학)<br>사용자 공유패일<br>로 역LC 골수영단<br>이<br>470단어<br>사용자 전용패일<br>사용자 전용패일<br>도 플 완전정복 | Vietarda<br>사용자 전용파일<br>2.TOEEC중급영단<br>이<br>200만여 | WINNERS           보응자 공유파일           도 역900점필수<br>영단여           1,333단여 | тоск уден<br>тоск уден<br>тоск уден<br>тоск уден<br>дено<br>хоссин |

### 회화파일 만들기

 엑셀 파일로 저장한 파일의 형식을 파악합니다. 해당 파일은 (A) 컬럼에 회화문장이 (B)컬럼에 뜻 형식으로 되어있는 것을 확인 할 수 있습니다.

- 파일 만들기 버튼을 눌러 창을 활성화 하세요.
- [내파일함] 탭에서 파일 만들기가 가능합니다.

|    | А                                                          | В                           |
|----|------------------------------------------------------------|-----------------------------|
| 1  | Is there a public phone around here?                       | 이 주변에 공중전화 있습니까?            |
| 2  | I'm looking for a public phone.                            | 공중전화를 찾고 있습니다만.             |
| 3  | Have you got a cell phone?                                 | 당신은 휴대전화를 가지고 있습니까?         |
| 4  | I have a cell phone.                                       | 저는 휴대전화를 가지고 있습니다.          |
| 5  | I don't have a cell phone.                                 | 저는 휴대전화는 가지고 있지 않습니다.       |
| 6  | I lost my cell phone.                                      | 저는 휴대전화를 잃어버렸습니다.           |
| 7  | I don't know where I lost it.                              | 그것을 어디서 잃어버렸는지 모르겠습니다.      |
| 8  | My cell phone contains a lot of my friends' numbers.       | 제 휴대전화에는 많은 친구들의 번호가 저장되(   |
| 9  | It'd be awful if somebody used it.                         | 누군가가 그 전화를 사용한다면 큰일이다.      |
| 10 | My cell phone number is 090-123-456                        | 저의 휴대전화 번호는 090-123-456입니다. |
| 11 | What's your cell phone number?                             | 저의 휴대전화번호는 몇 번입니까?          |
| 12 | Do you know Mr. Smith's telephone number?                  | 스미스씨의 전화번호를 알고 계십니까?        |
| 13 | Why don't you look it up in the phone book?                | 전화번호부를 찾아보면 어때?             |
| 14 | Where's the phone book?                                    | 전화번호부는 어디 있습니까?             |
| 15 | There's no Goro Smith in the telephone book.               | 전화번호부에 스미스 고로라는 이름은 없어.     |
| 16 | Why don't you call information?                            | 전화국에 물어보면 어때?               |
| 17 | What's the area code for outside of San Francisco?         | 샌프란시스코의 지역번호는 몇 번 입니까?      |
| 18 | Please look up Tom James' phone number.                    | 톰 제임스씨의 전화번호를 알아봐 주세요.      |
| 19 | Do you know his address?                                   | 그의 주소는 알고 있습니까?             |
| 20 | The life the musclean of Tene leffencer at 100 Main Course |                             |
|    |                                                            |                             |

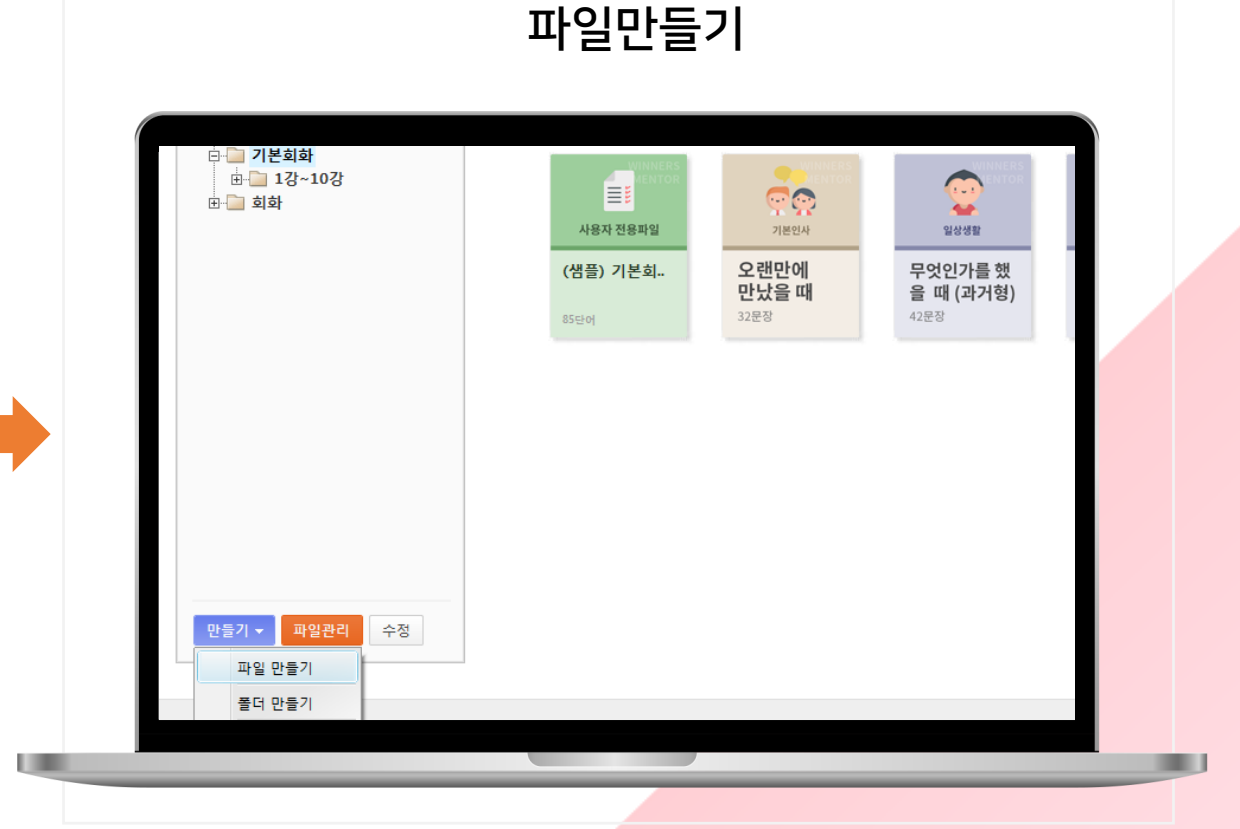

#### 파일확인

### 수 있는 창이 형성됩니다.

- 해당 버튼을 클릭하면 텍스트파일이나 엑셀파일을 가지고 올
- 우측 상단에 다른 단어장 가져오기 부분을 클릭합니다.

- 변환 미리보기로 확인 후 가져오기 버튼을 누릅니다.
- 현 파일에서는 컬럼1 -> 문장, 컬럼2 -> 의미로 지정했습니다.
- 좌측에 있는 컬럼과 우측에 있는 인식컬럼을 지정해줍니다.

|             | 단어장 가져오기                      | 기                   |            |                                                           |                                                                                                    |                                                    | ц                          | ·일민                                     | 만들기                                                                         | ין                                                                |                                                                                                    |                                                                                                    |
|-------------|-------------------------------|---------------------|------------|-----------------------------------------------------------|----------------------------------------------------------------------------------------------------|----------------------------------------------------|----------------------------|-----------------------------------------|-----------------------------------------------------------------------------|-------------------------------------------------------------------|----------------------------------------------------------------------------------------------------|----------------------------------------------------------------------------------------------------|
|             | 1챕터 구성 단어수 20 🔷 개             | 을 다른단어장 가져오기 🔒 단어장  | 저장 (Excel등 | 텍스트형식 (*.txt)                                             | 엑셀 및 CSV 형식                                                                                                    | (*.xls *.xlsx *.cs                                 | sv)                        | 71                                      |                                                                             |                                                                   |                                                                                                    |                                                                                                    |
| ·도 문장수 : 0개 | <u>oloi</u>                   | ● 문 거지              | 24         | 1. 핵급과 분들 등 당급<br>집 1 1 1 1 1 1 1 1 1 1 1 1 1 1 1 1 1 1 1 | 12 철왕3<br>주민에<br>관광화를<br>후류대진<br>후류대진<br>후류대진<br>년을 주대<br>년을 아디<br>루대진<br>주대진<br>2717 그                                                               | 2렁4                                                | 철험5                        | 컬럼6                                     | 컬럼7                                                                         | 컬럼8                                                               | <ul> <li>간 연속 달 발</li> <li>삼기여부 :<br/>문장부분 :<br/>의미부분 :<br/>발응 :</li> <li>유의/북할어<br/>예문(정문) :<br/>예문(해석) :<br/>중요도 :</li> </ul> | 지중에구세로, '보호시호값은<br>[[입음] · ·<br>철립1 · ·<br>철립2 · ·<br>철립5 · ·<br>철립5 · ·<br>철립6 · ·<br>철립6 · ·<br>철립6 · ·<br>철립7 · · |
|             |                               |                     |            | 번호 알기여부<br>> 1<br>> 2<br>> 3<br>> 4<br>> 5<br>> 6<br>5    | 문장<br>Is there a public pho<br>I'm looking for a pu<br>Have you got a cell<br>I have a cell phone.<br>I don't have a cell pl<br>I lost my cell phone. | one around here<br>iblic phone.<br>phone?<br>hone. | e?<br>=                    | 변환 미<br>이 이<br>당<br>당<br>자,<br>자,<br>자, | 리보기 ▼<br>기<br>주변에 공중전화<br>중전화를 찾고 있<br>신은 휴대전화를 갖<br>는 휴대전화를 가<br>는 휴대전화를 있 | 있습니까?<br>습니다만.<br>가지고 있습니까?<br>지고 있습니다.<br>지고 있지 않습니다.<br>어버렸습니다. |                                                                                                    | <u> </u>                                                                                                    |
| [미 바꾸기]     | 선택일괄작업 (0개항목) > 암기/미암기변경 ▼ 중: | 요도변경 ▼ × 문장삭제 ☑ 전체선 | 1백 🔲 전체해지  | 면어 <> 되니 배구기                                              | · 속도시우기 · 전택시위<br>개 이상일경우 챕터를 불러                                                                                                    | [기] 이개 양역                                          | <sup>*</sup><br>있습니다. 이런경우 | 우 파일을 분할                                | 해서 업로드 해주/                                                                  | 네요.                                                               |                                                                                                    | 가져오기                                                                                                    |

• 문장이나 의미를 수정하거나 삭제 및 문장을 추가할 수 있습니다.

원하는 방식의 회화파일을 만듭니다.

• 회화목록이 읽혀지면 랜덤섞이나 알파벳 정렬 등의 옵션으로 내가

- 만들기에서 저장하기 버튼을 꼭 눌러주세요 ③
- 제대로 만들어졌다면 해당 화면에 파일이 생성됨을 볼 수 있습니다.

| 출더이름 <mark>기본회화 ▼</mark> 단어장이름 전화할때                                                                                                    | 1접터 구성 단어수 20 🛟 개 💕 다른                | 탄어장 가져오기 🚽 단어장저장    | My보카 🕨 기년   | 르회화   |           |           | 🕡 내 단어장 [ |
|----------------------------------------------------------------------------------------------------|---------------------------------------|---------------------|-------------|-------|-----------|-----------|-----------|
| 전체보기 암기문장 미암기문장 중요도 단어수 : 21개                                                                                                    | <ul> <li>문</li> </ul>                 | ≧장 ◎ 의미             |             |       |           |           |           |
| 번호 암기 문장                                                                                                    | 의미 이 주변에 고증적히 이슈티팬?                   | 중요도                 |             |       |           |           |           |
| 1      1      1      1      1      1      1      1      1      1      1      1      1      1      1      1      1      1      1      1      1      1      1      1      1      1      1      1      1      1      1      1      1      1      1      1      1      1      1      1      1      1      1      1      1      1      1      1      1      1      1      1      1      1      1      1      1      1      1      1      1      1      1      1      1      1      1      1      1      1      1      1      1      1      1      1      1      1      1      1      1      1      1      1      1      1      1      1      1      1      1      1      1      1      1      1      1      1      1      1      1      1      1      1      1      1      1      1      1      1      1      1      1      1      1      1      1      1      1      1      1      1      1      1      1      1      1      1      1      1      1      1      1      1      1      1      1      1      1      1      1      1      1      1      1      1      1      1      1      1      1      1      1      1      1      1      1      1      1      1      1      1      1      1      1      1      1      1      1      1      1      1      1      1      1      1      1      1      1      1      1      1      1      1      1      1      1      1      1      1      1      1      1      1      1      1      1      1      1      1      1      1      1      1      1      1      1      1      1      1      1      1      1      1      1      1      1      1      1      1      1      1      1      1      1      1      1      1      1      1      1      1      1      1      1      1      1      1      1      1      1      1      1      1      1      1      1      1      1      1      1      1      1      1      1      1      1      1      1      1      1      1      1      1      1      1      1      1      1      1      1      1      1      1      1      1      1      1      1      1      1      1      1      1      1      1      1      1      1      1      1      1 | 이 구연에 중중진화 있습니까?                      | *                   | antens -    |       |           |           | <b>_</b>  |
| A A A A A A A A A A A A A A A A A                                                                                                    | · · · · · · · · · · · · · · · · · · · | *                   | <b>≡</b> ₿, | କ୍ର   | <u>.</u>  | <b>**</b> |           |
| 4      L have a cell phone.                                                                                                    | 저는 휴대전하를 가지고 있습니다.                    | *                   | 사용자 전용파일    | 기본인사  | 일상생활      | 일상생활      | 사용자 전용파일  |
| > 5 $\diamond$ I don't have a cell phone.                                                                                                    | 저는 휴대전화는 가지고 있지 않습니다.                 | *                   | (샘플) 기본회    | 오랜만에  | 무엇인가를 했   | 무엇을 하고 있  | 전화할때      |
| > 6 $\diamond$ I lost my cell phone.                                                                                                    | 저는 휴대전화를 잃어버렸습니다.                     | *                   |             | 만났을 때 | 을 때 (과거형) | 을 때 (현재형) |           |
| > 7 $\diamond$ I don't know where I lost it.                                                                                                    | 그것을 어디서 잃어버렸는지 모르겠습니다.                | *                   | 85단어        | 32문장  | 42문장      | 48문장      | 21단이      |
| > 8 $\diamond$ My cell phone contains a lot of my friends' numbers.                                                                                                    | 제 휴대전화에는 많은 친구들의 번호가 저장되어 있습니다.       | *                   |             |       |           |           |           |
| > 9 🔷 It'd be awful if somebody used it.                                                                                                    | 누군가가 그 전화를 사용한다면 큰일이다.                | *                   |             |       |           |           |           |
| > 10 🔷 My cell phone number is 090-123-456                                                                                                    | 저의 휴대전화 번호는 090-123-456입니다.           | *                   |             |       |           |           |           |
| ▲ ♥ 현염섞기 알파빗정렬 중복단어제거 문장/의미 바꾸기                                                                                                    | 다중선택작업 (0개항목) > 암기/미암기변경 ▼ 중요도변경      | 명 ▼ × 문장삭제 🕼 전체선택 [ |             |       |           |           |           |
| > 문장                                                                                                    |                                       |                     |             |       |           |           |           |
| > <u>히</u> 미                                                                                                    |                                       |                     |             |       |           |           |           |
| > 암기여부 ⓒ ◆ 암기 ◉ ◇ 미암기 → 단어중요도 ◉ ★ ⓒ ★★ ⓒ ·                                                                                                    | ★★★ 문장추가 문장수정 내용지우                    | 27                  |             |       |           |           |           |
|                                                                                                    |                                       |                     |             |       |           |           |           |

생활회화 : 파일만들기 (엑셀)

## 문장파일 만들기

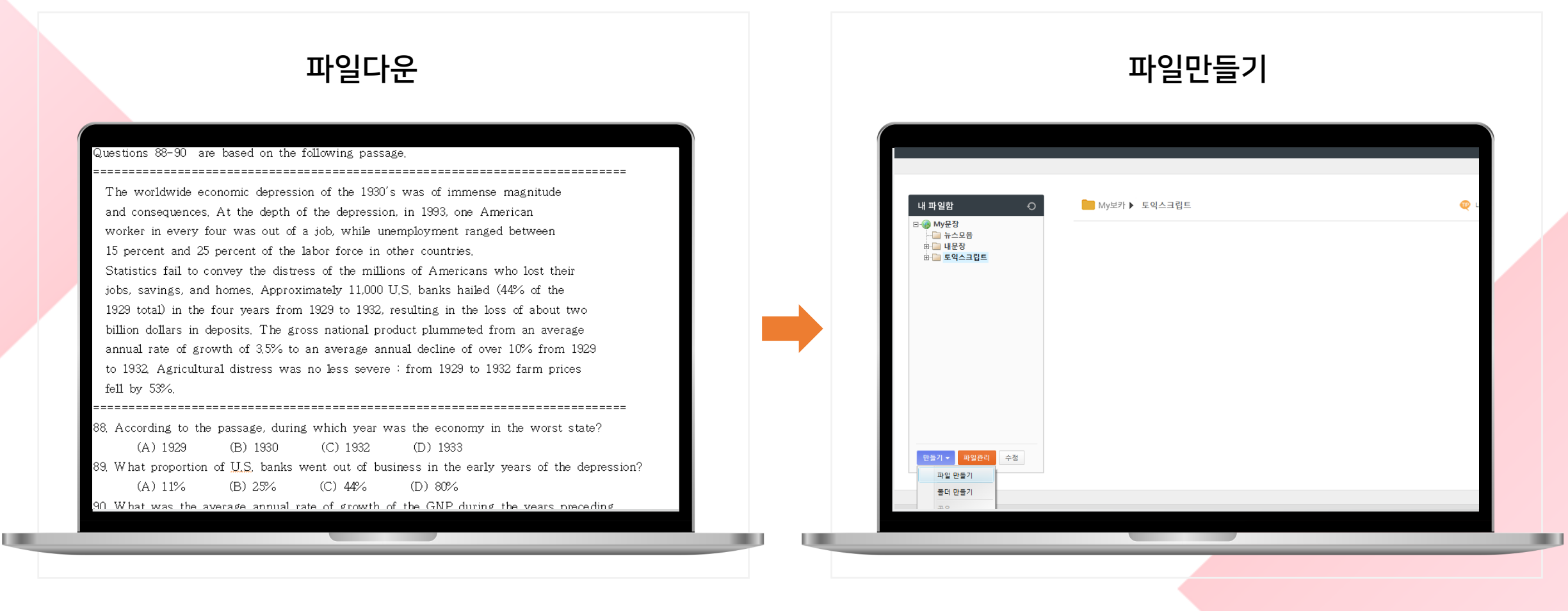

- 토익 및 토플 등 시험영어를 공부하면 지문이 있는 part를 접하게 됩니다.
- 저는 [토익 part7 문제]를 검색하여 파일을 받아봤습니다. 한글이 든 워드, pdf등 드레그가 가능하면 만들 수 있습니다 ☺

- 파일 만들기 버튼을 눌러 창을 활성화 하세요.
- [내파일함] 탭에서 파일 만들기가 가능합니다.

- 만약 번역문이 없을 때는 하단에 구글번역을 사용하면 됩니다. . (요즘 구글번역 좋아졌어요><)
- 드래그한 지문을 원문 창에 넣고 번역된 문장을 번역문에 창에 넣습니다.
- •

수를 꼭 맞춰야 제대로 된 학습이 가능합니다.

- 클릭합니다. 문장갯수가 동일하지 않을 경우 문장합치기, 바꾸기 등으로 갯
- 원문창과 번역문창이 완성되면 원문/번역 문장개수 맞추기를

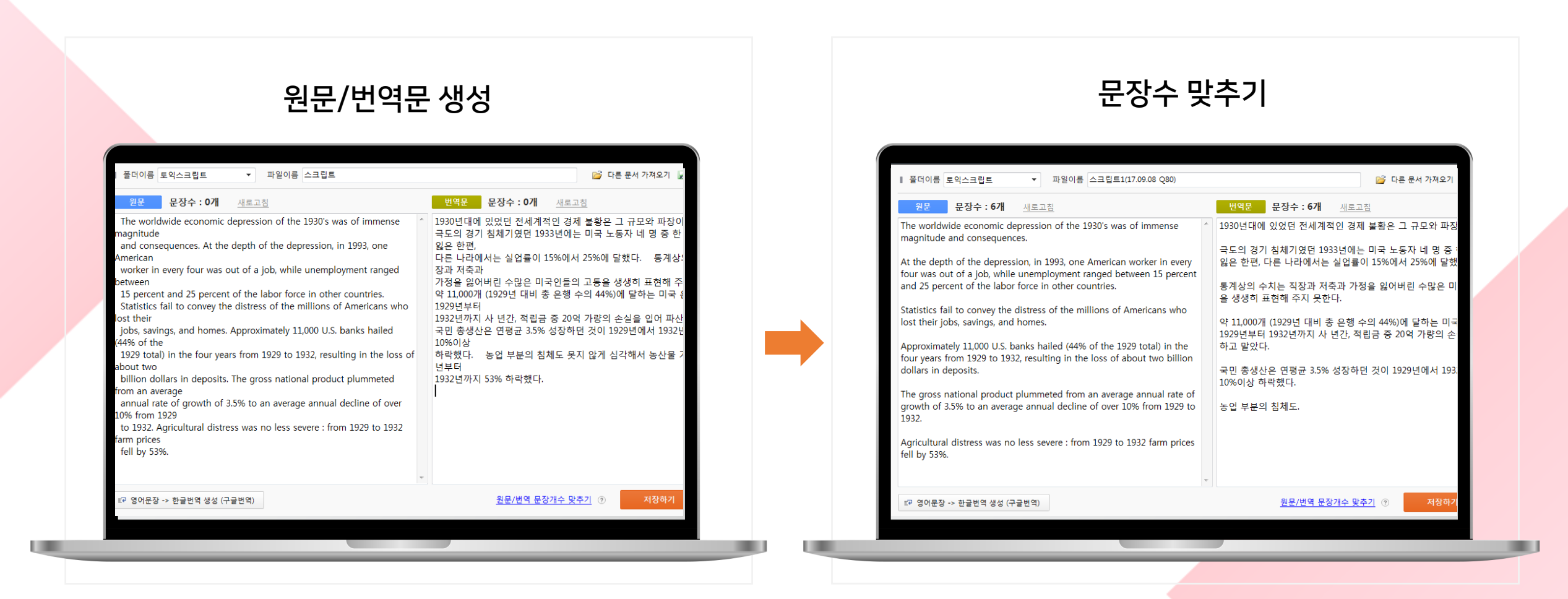

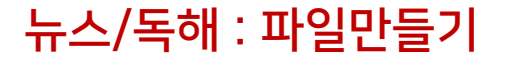

- 여러분만의 방식으로 파일과 폴더를 만들어 관리해보세요 ^^
- 저는 저렇게 몇 년도에 나왔고 몇 번 문제인지를 제목에 적어봤답

음도 들어볼 수 있고 좋지 아니 한가유?ㅎㅎ

- 지문에 있는 단어를 클릭하면 단어도 바로 볼 수 있고 지문의 발
- 저는 이렇게 독해연습을 해볼 거 같네요.

| 00                     |        | Ч <b>н</b>                                             |                                                                                                    |
|------------------------|--------|--------------------------------------------------------|----------------------------------------------------------------------------------------------------|
| My보카▶ 토익스크립트           | @ 내 단어 | 문제 1. 아래 문장에 맞는 독해문를 입력해주세요.                           | 법 영 > 한 ▼<br>NAVER 영어사전 (▶) 큰창 내단(<br>영미/영영 국대 한자 일본대 중국<br>magnitude ▼ 검색                                                                      |
| 전용파일<br>2019-05-09 (목) |        | 단어클릭시 은라인사컨S<br><u>My특데</u><br>여기를 클릭해 독해연습을 해보세요!     | · 변어/숙어 (237간)                                                                                                    |
|                        |        | 번역확인 다시출제 발달<br>면역문장<br>[번역확인] 바른을 클릭하시면 번역을 볼 수 있습니다. |                                                                                                    |
|                        |        |                                                        | magnitude 웹수집 ? +단어정수가       전도       order of magnitude 미국식 (* +단어정수가       [명사] (수학) 자릿수       - The actual measurement is two orders of magn |
|                        |        | 크게 + 직게 - < · · · · · · · · · · · · · · · · · ·        | than we expected . •<br>6 (범위) ② 사전 네이버(영환) 다음(영향) 블루티 와이                                                                                       |

니다.

# 영상파일 만들기

- 다운 받을 때는 꼭 통합자막이 있는 파일을 다운 받으세요오~
- 미드/영드 다운 많이 받으시죠들? 저는 가장 많이 다운 받아 공부
   한다는 [프렌즈]를 다운받았습니다. 후후
  - 이 다운 받아 공부 [내파일함] 탭에서 파일 만들기가 가능합니다 .

•

파일 만들기 버튼을 눌러 창을 활성화 하세요.

파일다운 파일만들기 ⓒ ○ ♥ ▶ 컴퓨터 ▶ 로컬 디스크 (C:) ▶ Program Files (x86) ▶ 위너스멘토 ▶ Movies ▶ 내 파일함 My보카 ▶ My무비 😳 내가 가지고 있는 영상 무비스터 ⊡ 🛞 My무비 구성 🔻 라이브러리에 포함 🔻 공유 대상 ▼ 모두 재생 굽기 새 폴더 - 🗋 샘플무비 기계 시대에서 인간 기업을 세 우는 네 가지 방법 어벤 — My무비 😭 즐겨찾기 화성은 지구를 대신할 수 없습 니다 . 다운로드 💻 바탕 화면 🕮 최근 위치 프렌즈\_시즌 프렌즈\_시즌 📃 바탕 화면 7 01.avi 7\_01.dmf 🔚 라이브러리 💽 문서 비디오 만들기 👻 풀더열기 파일 만들기 ▶ 사진 몰더 만들기 ♪ 음악 공유. ~ 홍 그룹 

- 나오지 않을 경우 스타코덱을 다운받아주세요!
- 좌측 (2)에 보시면 파일을 열러 내가 보유한 영상을 틀어봅니다.
- 영상파일이 위멘앱에서 잘 동작하는 지 확인해야 합니다.

• 짧은거, 제대로 된 자막을 구하는 게 막노동을 줄이는 방법!

있습니다.

- 럭키하게도 2~3개만 틀린 것도 있고 10개 이상 넘어가는 것도
- 통합자막을 선택하고 영어자막과 한글자막의 싱크를 맞춥니다.

|                                                                                                    | 영상파                                                                                                    | 일 동작확인                                                                                                    | <u> </u>                                           |                          |                |                                  |                                                                                                    | 자막싱크                                                                                                    | 1 맞                                                                                                    | 추기                                                                                                    |                                                                                                    |
|----------------------------------------------------------------------------------------------------|----------------------------------------------------------------------------------------------------|----------------------------------------------------------------------------------------------------|----------------------------------------------------|--------------------------|----------------|----------------------------------|----------------------------------------------------------------------------------------------------|----------------------------------------------------------------------------------------------------|----------------------------------------------------------------------------------------------------|----------------------------------------------------------------------------------------------------|----------------------------------------------------------------------------------------------------|
| 생 새 영화 런닝파일 (*.dmf) 만들기<br>런닝파일 만들기는 1 2 3 6 의 순서대                                                                                                    | 대로 작성하시면 됩니다. 궁금하신 정                                                                                                    | 1은 워너스멘토 네이버 카페를 이용해 주세요.                                                                                                    |                                                    |                          |                | nf) 만들기<br>3 년 의 순서대             | r로 작성하시면 됩니다. 궁금하신 절                                                                                                    | 1은 위너스멘토 네이버 카페를 이용해 주세요.                                                                                                    |                                                                                                    |                                                                                                    |                                                                                                    |
|                                                                                                    | 3 런닝파일 자막생성 🖪 런                                                                                                    | ·닝파일 생성하기 [자막맞추기 추가설명]                                                                                                    |                                                    |                          |                |                                  | 3 런닝파일 자막생성 🔣 런                                                                                                    | 님파일 생성하기 [자막맞추기 추가설명]                                                                                                    |                                                                                                    |                                                                                                    |                                                                                                    |
| <b>P</b>                                                                                                    | <ul> <li>학습할 자막 (*.smi) 의 영어</li> <li>통합자막 자막파일 *.smi 에<br/>(이 경우에는 자막</li> <li>※ 분리자막 자막파일 *.smi 이</li> <li>(이 경우에는 장막</li> <li>(이 경우에는 영어</li> </ul> | (한글 부분을 무비스터디 전용자막으로 변환함<br>영어자막과 한글자막이 모두 포함되어 있는 1<br>파일 (*sm)) 한개만 선택하시면 됩니다.)<br>영어자막과 한글자막으로 각각 나누어져 있는<br>(자막과 한글자막을 각각 선택하시면 됩니다.) | 망니다. 먼저, 이미 가지고 계신 자막의<br>형태를 말합니다.<br>5 형태를 말합니다. | 형태를 선택하세요.               |                | Ő.                               | <ul> <li>한 습할 자막 (*.smi)의 영어</li> <li>한 <u>통합자막</u> 자막파일 *.smi 에<br/>(이 경우에는 자막</li> <li>한 분리자막 자막파일 *.smi 이<br/>(이 경우에는 영어</li> </ul>                                                                                                    | (한글 부분을 무비스터디 전용자막으로 변환합<br>영어자막과 한글자막이 모두 포함되어 있는 형<br>파일 (*sm) 한개만 선택하시면 됩니다.)<br>영어자막과 한글자막으로 각각 나누어져 있는<br>자막과 한글자막을 각각 선택하시면 됩니다.)                                                                                                    | 니 <b>다. 먼저, 이미 7</b><br>태를 말합니다.<br>형태를 말합니다.                                                                                                    | H지고 계신 자막의 형태를 선택하세.                                                                                                    | £.                                                                                                    |
| 일시 중지됨 00:05                                                                                                    | 영어자막 07                                                                                                    | 🍃 자막열기 추가 수정 삭제                                                                                                    | 한글자막 07                                            |                          |                | 21:25                            | 영어자막 316 개                                                                                                    | 🍃 자막열기 추가 수정 삭제                                                                                                    | 한글                                                                                                    | 자막 316 개                                                                                                    | 추가 수정 삭제                                                                                                    |
|                                                                                                    | 번호 해석                                                                                                    | 시작 종료                                                                                                    | 번호 해석                                              | 514                      |                |                                  | 번호 해석                                                                                                    | 시작 종료 ^                                                                                                    | 번호                                                                                                    | 해석                                                                                                    | 시작 종료 4                                                                                                    |
| 등 영상 파일복사           등 영상 파일북사           등 영상 파일문 아려경로에 복사<br>설치 봅(대MoviestMy무비<br>My무비 플러 일기.           등 영상 파일문 선택 하여세요.           파일을 기.           CtWjestwikdministratowDesktop#위 ▲<br>[10-319].□19125.FriedsAH27<br>(10-319].□19125.FriedsAH27<br>(201-12)           양 용물과マ박#irends.007e02.dvdrip.ac ↓ |                                                                                                    |                                                                                                    | <b>時</b> 至71                                       |                          |                | 로에 독사<br>467                     | <ul> <li>&gt; 302 I'm gonna take off.</li> <li>&gt; 303 -Congratulations, mv</li> <li>&gt; 304 And Rachel.</li> <li>&gt; 305 what can I say?</li> <li>&gt; 306 You missed your ch</li> <li>&gt; 307 From now on, the o</li> <li>&gt; 308 We thought Phoebe</li> <li>&gt; 309 But she just stayed.</li> <li>&gt; 311 Hey, here's a dollar.</li> <li>&gt; 312 Consider It a deposition of the target and the second state.</li> </ul> | 1252000         1254025           ianThanks.         1256004         1258029           1258740         1258029         1258740           1258740         1262011         1261043           iance.         1263731         1264108           inyl person.         1264379         1280590           and stayded         1279194         1281992           and stayded         1285300         1289327           1289504         1292098         1292538           tt. Please sin.         1293377         1293377           1293377         1293377         1293377 | <ul> <li>30</li> <li>30</li> <li>30</li> <li>30</li> <li>30</li> <li>30</li> <li>30</li> <li>30</li> <li>30</li> <li>30</li> <li>30</li> <li>30</li> <li>30</li> <li>31</li> <li>31</li> </ul> | 로스탕 자개 만들 변해서 미안히           난 이제 갈개           - 족하한다. 이 사람아 - 고맙다           그리고, 레이첼           목리고, 말까?           년 기회를 높였어           이제부터 요 눈물을 들기는 사람           우근 피비가 떠날 물안 없었지           그래 맞아, 난 여기 밤새 있지를           그 노랑근아 산 국가 밤씨 우리 길           노랑근바 우리 말 우리 길 | 1243558 1246686<br>1252134 1254159<br>1256138 1258163<br>1258163 1258163<br>126244 1264241<br>126244 1264241<br>126244 1264241<br>12624513 1269644<br>1279227 1283025<br>1282230 1285063<br>128534 1289360<br>1289571 1292165<br>1292441 1295205 |
| 동영상 파일 선택후, 만약 상단의 미디어<br>플레이어에서 동영상이 안나온다면, 추가<br>코택을 설치 하셔야 합니다.<br>스타코텍 다운/설치                                                                                                    | 응         응           영어 자막과 한글자막의 순서           자막을 모두 맞추셨으면 오                                                                                         | AB형태 ⓒ BA형태 선택자막 위로 합치기<br>너와 / 개수를 꼭 동일하게 맞추셔야 합니다. (<br>른쪽의 [자막 통합하기] 버튼을 눌러주세요.                                                        | 다. (Sync)를 동일하게 맞-                                 | ● AB형태 ◎ BA형태<br>추어 주세요. |                | tvdrip.ac ♥<br>관의 미디어<br>오다면, 추가 | > 314         Now who will perfore           □         □         ●           □         □         ○           □         ○         ○           □         >         □           □         >         □           □         >         >           □         >         >           □         >         >           □         >         >                                                                                                  | m the cere 1298280 1301477 *<br>AB형태 ④ BA형태 선택자막 위로 함지기<br>서와 / 개수를 꼭 동일하게 맞추셔야 합니다. 양<br>른쪽의 [자막 통합하기] 버튼을 눌러주세요.                                                                                                    | > 31.<br>목<br>작 자막의 싱크(S)                                                                                                    | 3 오 고마의                                                                                                    | 1295444 1297207<br>BA형태 선택자막 위로 합지기<br>자막통합하기                                                                                                    |
|                                                                                                    |                                                                                                    |                                                                                                    |                                                    |                          | and the second |                                  |                                                                                                    |                                                                                                    |                                                                                                    |                                                                                                    |                                                                                                    |

- 위멘앱에서 사용할 수 있는 <mark>런닝파일 생성하기를</mark> 클릭하면 끝!
- 자막싱크가 맞으면 다음과 같이 런닝파일을 생성하는 창이 등장합 니다.

- 물론 시간이 좀 걸리긴 해요 ㅠ
- 공부해보세요! 워킹데드, 왕좌의게임 모두 만들 수 있답니다.
- 보유하고 있는 동영상을 런닝파일로 만들어 화면별, 문장별로
- 파일이 이렇게 생성되었습니다.

|                                                                                                    |                                                                                                    |                                                                                                    |                                                                                                    | 생상                             |
|----------------------------------------------------------------------------------------------------|----------------------------------------------------------------------------------------------------|----------------------------------------------------------------------------------------------------|----------------------------------------------------------------------------------------------------|--------------------------------|
| 색 영화 런닝파일 (*.dmf) 만들기<br>런닝파일 만들기는 대로 등에 의 순서                                                                          | 대로 작성하시면 됩니다. 궁금하신 점은 위너스렌트 네이버 카페를                                                                                                    | 이용해 주세요.                                                                                                    | My보카 <b>&gt; My무비</b>                                                                                                    | 👰 내가 가지고 있는 영상 무비스터            |
| bpeed Appenance by<br>Filter Geale<br>Subst Celler<br>일시 운지점 21:55                                                     | 한 전 8 여 전 9 여 전 9 여 전 9 이 전 9 이 전 9 | 우신 무신 같이 같이 생성됩니다.<br>#(미드)프런즈 Friends 시즌7 (EpO1~12) 판<br>조7.1 .dmf 연당파일(dmf) 생성하기                                                                                                    | 기계 시대에서 인간 기위<br>우는 네 가지 방법<br><sub>무비파일</sub>                                                                                                    | 업을 세<br>장국, 해가요<br>무비파일        |
| ● ▲ ● ▲ ● ▲ ● ▲ ● ▲ ● ▲ ● ▲ ● ■ ● ● ● ●                                                                                | 번호         시작         끝         원문           > 1         4087         5452         Hey, what's going on           > 2         5722         8020         I found a note on my           > 3         8224         11284         Bring champagne and           > 4         11528         13018         Yeah, Til take that           > 5         13797         14889         What's up?                                                                                                    | 해석           ?         아, 무슨 일이냐?           door, "Come to Monica's         문에 목지가 불어있었어 '묘니카네트 와'           la Three Musketeers bar'?         '상페인과 초코렷바 사가지고 올 것?'           그리, 그건 내거다         대자 무슨 일인데?           UPUT 2010 2010 2010 2010 2010 2010 2010 201                                      | 프렌즈7_1<br>문학(1)<br>문학(1)<br>문)<br>문)<br>문)<br>문)<br>문)<br>문)<br>문)<br>문)<br>문) | 화성은 지구를 대신할 수 없습<br>니다<br>무비파일 |
| 2 동영상 파일을 선택해주세요.           파일열기.           C4Muser#Administrator#Desktop#위<br>디스크#(PI = D=현즈 Friends 시즌7<br>(Epol-12) | 0         13080         10380         Horina and rate englishing           7         23139         25630         Congraduations. When           8         25909         26639         I'm englishing           9         30080         32776         She's been three for 2           10         33049         35745         I thought it was a kid           11         37620         40953         -Can I bring her in 7           12         41291         41251         Ting enting married I'm                                                                                                    | 해당한 '아이, my God, '우도이가 된 근 H도 아이 '카들'에<br>ggdl '아 moutes, You didn't hear? 역하한다. 도기가는 수 있었어<br>ggdl '아 moutes, You didn't hear? '20년북 저러고 있었어 물러들 때 못들었어?<br>yelling, Tm gay!' 난 누가 '나 등성 연애한다' 그리는 을 알았어<br>et. her stay, It's sweet 그만 들어오라고 할까? - 그냥 놔둬, 귀엽만,<br>m gonna be a bridel 나 너 분가 될 거다!    |                                                                                                    |                                |
| 방공동법시국배(HeindsSU/R22Wdhpac) ♥<br>동영상 파일 선택후, 만약 상단의 미디어<br>플레이어에서 동영상이 안나온다면, 추가<br>코택을 설치 하셔야 합니다.<br>스타코텍 다운/설치.     | <ul> <li>13 46563 51091 No, 1 will not shut up,</li> <li>14 51334 55327 Oh, big talk Why der</li> <li>15 55572 58268 My fiance will kick yo</li> <li>16 59976 62877 Come on, apartmeti.</li> <li>17 64481 67780 You get her in, you big</li> </ul>                                                                                                    | because I'm engaged! 아니, 입 안 닥칠 거야 난 약흔했으니까!<br>t you come here and say that to 오, 허용장이! 여기 와서 나한테 직접 말해보시<br>ur ass. 내 약혼자가 내 흔내줄 가다<br>20, apartment 20. 월을 와보시지, 20호아, 20호<br>bit the door, I'll be in the closet. 내가 테미크 들어와, 너 문 잡고고 난 옷장 안!<br>Than door, I'll be in the closet. 다 와 아마리크 Thunder |                                                                                                    |                                |